## 1. Installation 1.1

Schalten Sie die Klimaanlage aus. Öffnen Sie die Klimaanlagenblende wie in der Abbildung gezeigt.

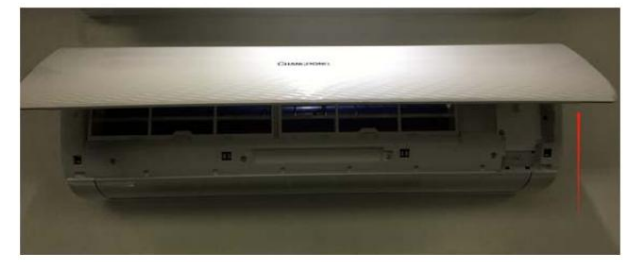

1.2 Schrauben der WiFi-Box lösen. Die Standorte der WiFi-Boxen können je nach Klimaanlagentyp unterschiedlich sein.

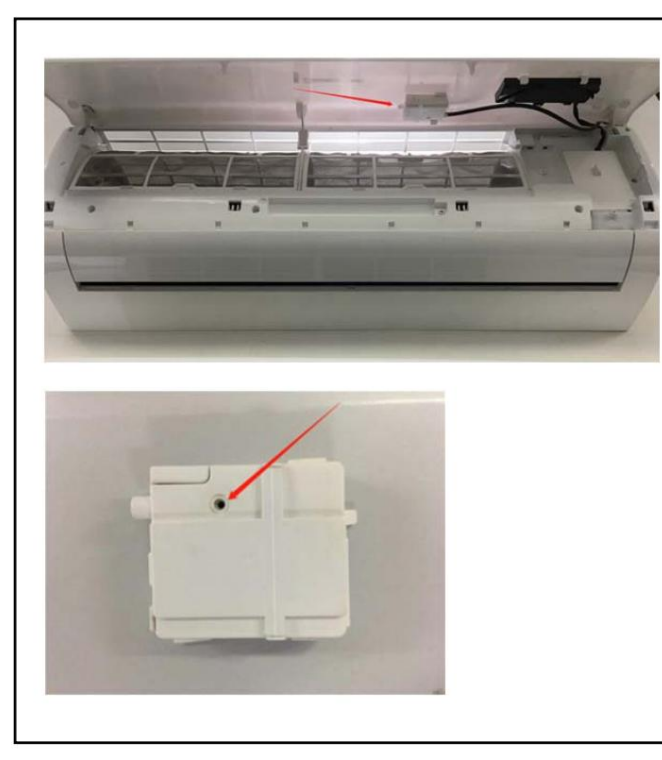

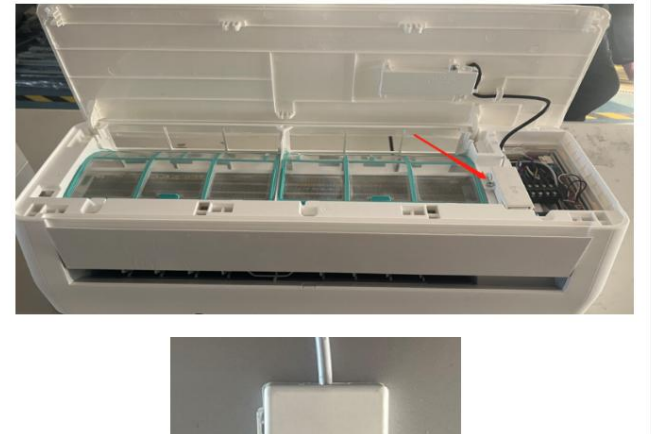

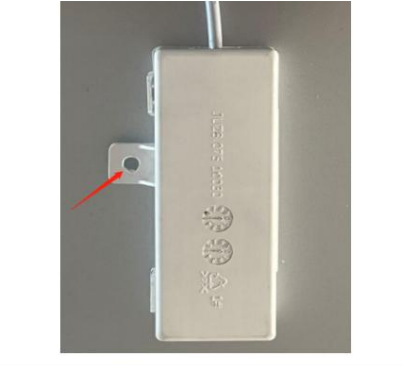

1.3 Setzen Sie das WiFi-Modul wie in der Abbildung gezeigt ein (das "Smart Kit" ist mit der Vorderseite nach oben markiert).

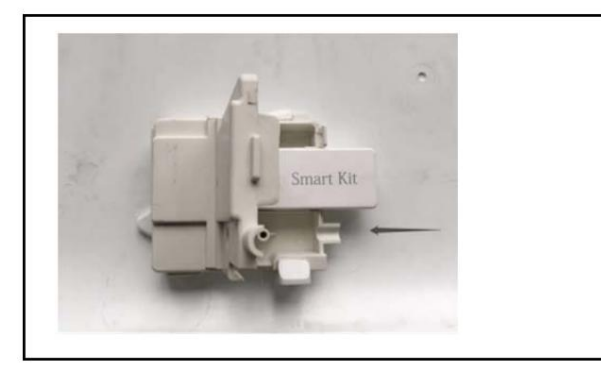

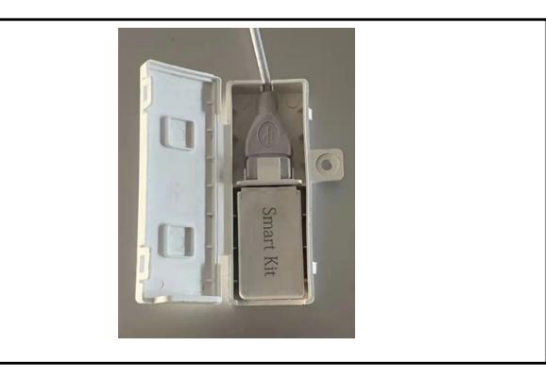

2. Link zum App-Download

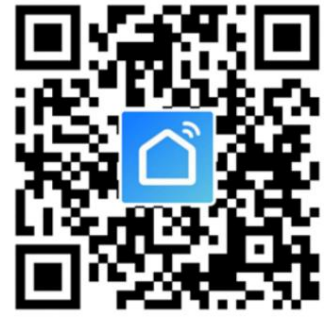

Tipps: Sie können "Smart Life" herunterladen und installieren, indem Sie in den App Stores von Apple und Google suchen.

3. Bedienungsanleitung

3.1. Konto registrieren:

## Wenn Sie die App zum ersten Mal öffnen, starten Sie Ihre

Registrierung. Tippen Sie auf "Registrieren" in der oberen rechten Ecke des Anmeldeseite, Geben Sie Ihre E-Mail-Adresse oder Handynummer ein, tippen Sie auf Klicken Sie auf "Weiter" und erhalten Sie einen Bestätigungscode. Geben Sie den Code ein und bestätigen Sie Ihr Passwort, und tippen Sie dann auf "Bestätigen". Nach Nach erfolgreicher Verifizierung ist der Registrierungsprozess abgeschlossen und Die App geht zur Startseite.

|      | 4G          | 14:18 | 0 @ 🗸 41% 🔳 🗋 |          |                                  |                                      |                              |
|------|-------------|-------|---------------|----------|----------------------------------|--------------------------------------|------------------------------|
| <    |             |       |               | ın.<br>< | 46                               | 14:19                                | <b>8</b> @ -7 41% <b>8</b> ⊃ |
| Re   | gister      |       |               | En       | ter Veri                         | fication                             | Code                         |
| Chir | ia +86      |       | >             |          |                                  |                                      |                              |
| Mot  | ile Number; | Email |               |          |                                  |                                      |                              |
|      |             |       |               | Verit    | lication code f<br>he: 86-152111 | us been sent to<br>11111, Resend (45 | raur mobile<br>(s)           |
|      |             |       |               |          |                                  |                                      |                              |

| 1         | 2 | 3          |
|-----------|---|------------|
| 4<br>6H1  | 5 | 6<br>MN0   |
| 7<br>Pors | 8 | 9<br>****2 |
|           | 0 | $\otimes$  |

3.2. Wie füge ich ein Gerät hinzu?

I Agree User Agreement and Privacy Policy

3.2.1 Bitte stellen Sie sicher, dass sich das Gerät im Wartemodus befindet. Status wartet auf die Verbindung. Wenn nicht, setzen Sie bitte die Gerät über eine der folgenden beiden Methoden:

 Drücken Sie die Reset-Taste 5 Sekunden lang – ein Summer ertönt – Das WLAN-Symbol auf dem Gerät blinkt schnell (ca. 3 Mal/s).
Dann wird angezeigt, dass das Gerät erfolgreich zurückgesetzt wurde und in den Smart-Modus gewechselt.

2. Schalten Sie die Klimaanlage ein und drücken Sie

die Taste "DISPLAY" 6 Mal in 7 Sekunden - ein Summer ertönt -

Das WLAN-Symbol auf dem Gerät blinkt schnell (ca. 3 Mal pro Sekunde). Dies bedeutet, dass das Gerät erfolgreich zurückgesetzt wurde und in den Schnellverbindungsmodus gewechselt.

3.2.2 Öffnen Sie die App, tippen Sie auf ÿGerät hinzufügenÿ und wählen Sie Ihr eigenes Wi-Fi-Netzwerk, geben Sie Ihr eigenes Wi-Fi-Router-Passwort ein und

Tippen "Weiter". Anschließend beginnt die Netzwerkkonfiguration.

Sie auf 3.2.3 Wenn die Konfiguration erfolgreich ist, können Sie die App sehen Schnittstelle wie im Screenshot unten gezeigt.

3.2.4 Tippen Sie auf  $\ddot{y}$ Fertig $\ddot{y}$ , Sie können die Schnittstelle eines Geräts sehen Liste, wie im Screenshot unten gezeigt.

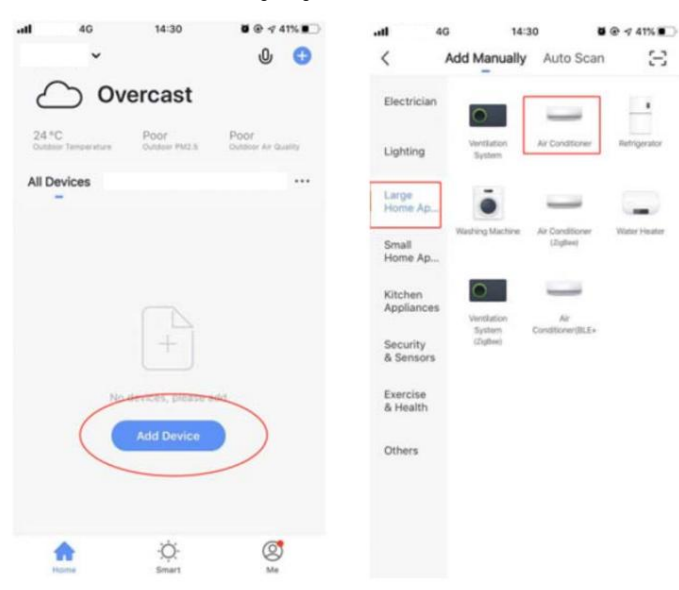

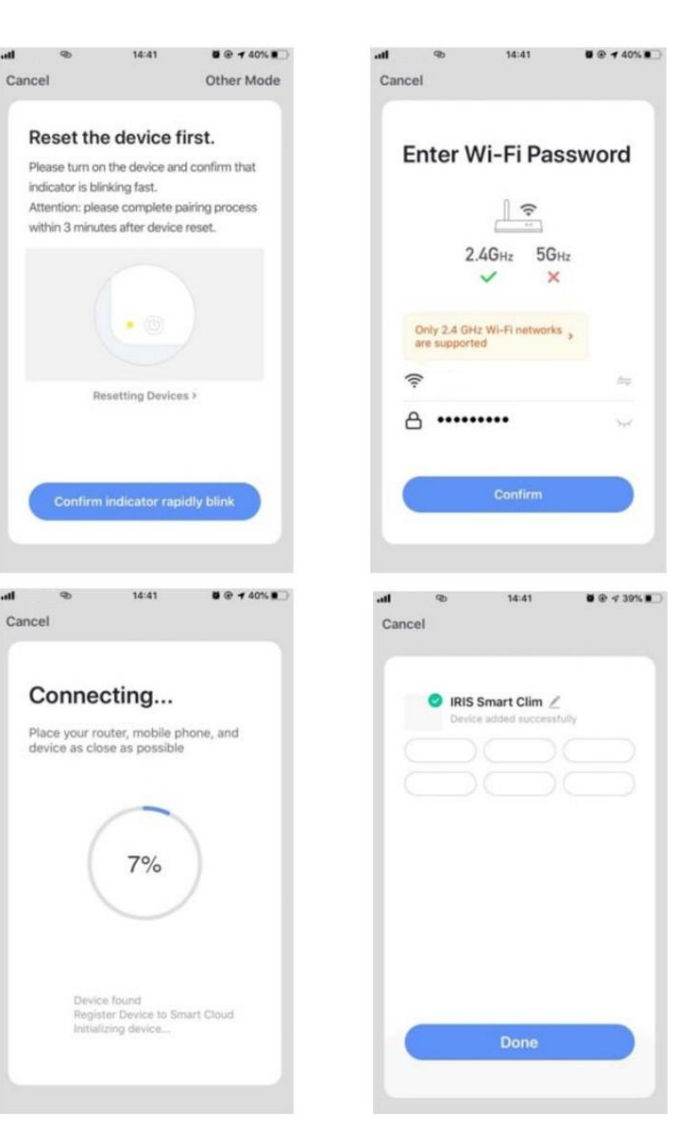

3.3. Was passiert, wenn die Verbindung fehlschlägt?

Wenn die Verbindung fehlgeschlagen ist, können Sie die App sehen Schnittstelle wie im Screenshot unten gezeigt. Bitte versuchen Sie

| Konfigurieren Sie das Netzwerk erneut o | oder wechseln Sie in den AP-Modus. |
|-----------------------------------------|------------------------------------|
|-----------------------------------------|------------------------------------|

| Reset the device first.                                                                                                    | Select a correct pairing mode based on the<br>device type or refer to the user manual. |
|----------------------------------------------------------------------------------------------------|----------------------------------------------------------------------------------------|
| Please turn on the device and confirm that<br>indicator is blinking fast.<br>Attention: please complete pairing process<br>within 3 minutes after device reset. | Smart Mode<br>The mobile phone will breadcast<br>network configuration informati       |
|                                                                                                    | AP Mode<br>The mobile phone connects to                                                |
| Resetting Devices >                                                                                                    | the device's Wi-H notspot and L.                                                       |
|                                                                                                    |                                                                                        |

3.3.1. Setzen Sie die Verbindung fort, indem Sie eine andere Verbindung wechseln Modus.

 Tippen Sie auf ÿAP-Modusÿ, konfigurieren Sie das Netzwerk über den AP-Modus mit dem folgenden Verfahren.
Schalten Sie die Klimaanlage in den AP-Modus: Wenn sie im Smart-Modus ist

2. Scharten Sie die Klimaanlage in den AP-Modus: wenn sie im Smart-Modus ist Modus, lange drücken

ResetÿTaste 5 Sekunden gedrückt haltenÿSummer ertöntÿ das Heizsymbol am Gerät blinkt langsam (ca. 1,5 mal/s). Es zeigt an Die Klimaanlage ist in den AP-Modus gewechselt

Verbinden Sie sich mit dem Hotspot mit der Bezeichnung "SmartLifeÿXXX" (der Name des WLANs kann je nach Produkt unterschiedlich sein), anschließend beginnt die Netzwerkkonfiguration wie im Screenshot gezeigt.

4. Tippen Sie nach erfolgreicher Netzwerkkonfiguration auf "Fertig" und die Gerätelistenoberfläche wird angezeigt.

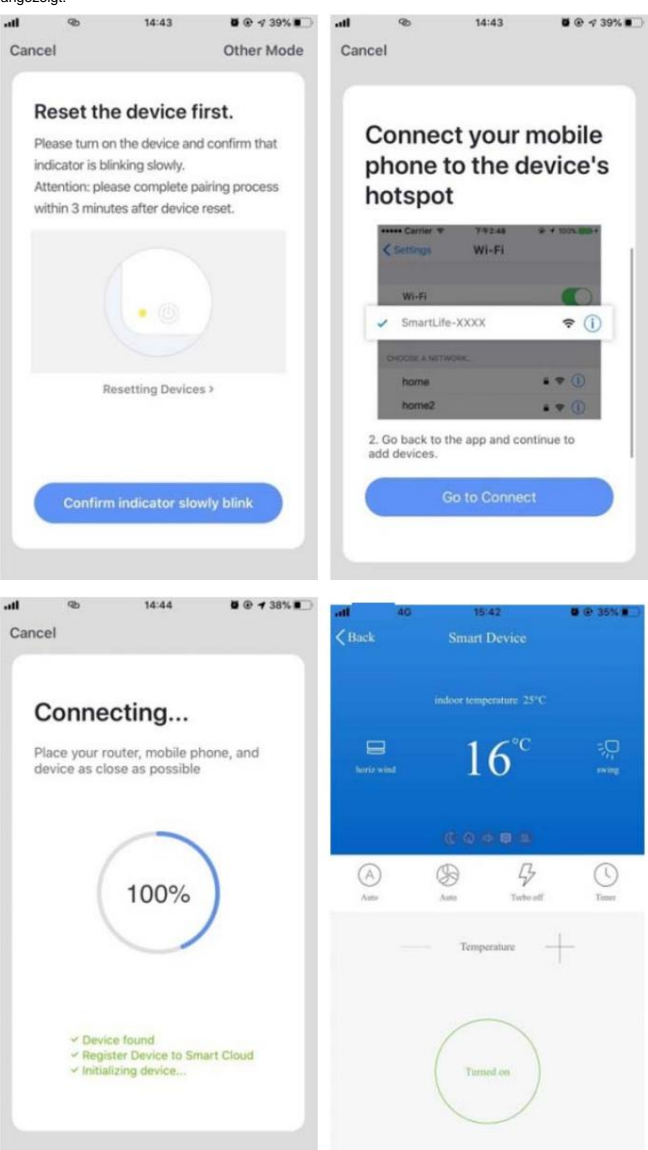

## 4. Hinweise zu WLAN 4.1

Wichtige Hinweise Um unnötigen

Schaden zu vermeiden, beachten Sie bitte die folgenden Hinweise. Bitte verwenden Sie WLAN nicht

an Orten, an denen drahtlose Geräte nicht erlaubt sind, wie zum Beispiel an Flughäfen, in medizinischen

Einrichtungen usw.

Bitte schalten Sie Ihr Smartphone nicht an gefährlichen Orten wie Tankstellen, Treibstoff- oder Chemiefabriken usw. ein.

Bitte verwenden Sie keine nicht übereinstimmenden Geräte.

Bitte wenden Sie sich mit der Installation und Reparatur des WLANs an einen Fachmann. Detaillierte Informationen zu den Verbindungsmethoden finden Sie im Benutzerhandbuch. Verwenden Sie

nicht wahllos nicht zueinander passende Geräte.

## 4.2 Benachrichtigungen: 4.2.1

Die Qualität der App-Steuerung wird von Ihrem Smartphone, Ihrem WLAN-Netzwerk, der Entfernung zum Router und Ihrem

Internetstatus beeinflusst. Manchmal läuft es nicht ganz reibungslos. Das hat nichts mit der Klimaanlage selbst zu tun 422 Wenn die

Steuerung über Ihr Smartphone fehlschlägt, überprüfen Sie zunächst

Ihren Internetstatus und prüfen Sie dann, ob die Verbindung zur Klimaanlage erfolgreich hergestellt wurde. Wenn dies nicht der Fall ist, löschen Sie zunächst das Gerät aus Ihrer App und beginnen Sie den Vorgang ab Schritt 3.2 erneut.

4.2.3 Wenn Sie die Probleme mit den oben genannten Methoden immer noch nicht lösen können, steuern Sie die Klimaanlage bitte mit Ihrer normalen Fernbedienung und fordern Sie dann den Kundendienst an.